# **Diffusion Cluster AWS Deployment guide**

# Before You Begin

It's assumed that you have:

- an AWS account,
- an EC2 key pair (optional)

# System Requirements

The amount of CPU and system memory your Diffusion Server requires depends on the number of client connections, data topics, and the number of messages sent to and from the Diffusion Server. The free demo version supports up to 5 client connections.

For more information about required system resources, such as vCPUs, memory, and storage, see the resource calculator on <u>www.diffusiondata.com</u> or contact the DiffusionData field engineering team.

# Step 1: Configure the Cluster

To configure your Diffusion Cluster, do the following:

| k name                                                                                                    |
|----------------------------------------------------------------------------------------------------|
| name                                                                                                    |
| r a stack name                                                                                                    |
| name can include letters (A-2 and a-2), numbers (0-9), and dashes (-).                                                                                                    |
| imeters<br>eten ar é defined in your template and allow you to input custom values when you create or update a stack.                                                                                                    |
| xxxxfAccessCIDR<br>set CIDR to xxxx/12 to allow one specific IP address access, 0.0.0.0/0 to allow all IP addresses access, or another CIDR range to grant access to the administration dualboard                              |
| v String                                                                                                    |
| avardPwd<br>arbhard admin account password                                                                                                    |
| ur String                                                                                                    |
| curceAccessCIDR<br>set CIDR to xxxx/12 to allow one specific IP address access, 0.0.0.0/0 to allow all IP addresses access, or another CIDR range to grant access for sending/reciving data to the service from the datasource |
| vr String                                                                                                    |
| KeType<br>stance type                                                                                                    |
| iko 👻                                                                                                    |
| ame<br>of an existing IC2 keypair to enable 55H access to the instance                                                                                                    |
| ct AWS::EC2:KayPair=KayName                                                                                                    |
| n<br>ogion for disployment                                                                                                    |
| asi-1                                                                                                    |
|                                                                                                    |

• Enter the **Stack name**.

#### www.diffusiondata.com

Registered Office: Reading Business Centre, Fountain House, 8th Fl, 2 Queens Walk, Reading, RG1 7QF United Kingdom Phone: +44 (0) 20 3588 0900 Registered in England & Wales No. 06034919

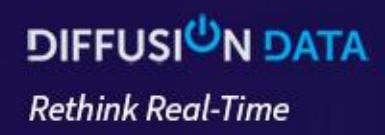

- **DashboardAccessCIDR**: you can specify an IP address or a range of IPs from which access to the Dashboard is allowed.
- Under **DashboardPwd**, choose the password for the administrative account to access the Dashboard. Please note that the user name for the account is "admin".
- **DataSourceAccessCIDR**: This parameter specifies the IP or IP range to grant access to the Diffusion Cluster (to send and receive data).
- Under the **Instance type**, choose an instance that meets your resource needs (for example, for evaluation purposes, you might choose t4.micro). For information about the resources provided by the various instance types, see <u>Amazon EC2 Instance</u> <u>Types</u>.
- Under **KeyName**, enter your authentication key pair. This key pair is used to log in to the EC2 instance.
- Select the **Region** where you want to deploy the Diffusion Cluster.

| The following resource(s) require capabili             | ies: [AWS::IAM::InstanceProfile, AWS::IAM::Role]   |                                                 |                                                        |                                                    |                        |                       |
|--------------------------------------------------------|----------------------------------------------------|-------------------------------------------------|--------------------------------------------------------|----------------------------------------------------|------------------------|-----------------------|
| This template contains identity and Access i<br>more 2 | tanagement (IAM) resources. Check that you want to | create each of these resources and that they ha | ve the minimum required permissions. In addition, they | have custom names. Check that the custom names are | unique within your AWS | account. <u>Learn</u> |
| I a characterize that AME Claude annual                |                                                    |                                                 |                                                        |                                                    |                        |                       |
| Tacknowledge that AWS cloudFormation                   | on might create IAM resources with custom names    |                                                 |                                                        |                                                    |                        |                       |
|                                                        |                                                    |                                                 |                                                        |                                                    |                        |                       |
| to change set                                          |                                                    |                                                 |                                                        |                                                    | Cancel                 | Submit                |

• Click **Submit** to create the Diffusion Cluster.

## Step 2. Login to Diffusion Server Console

• This is the final setup step. Please open your favourite web browser and navigate to http://<Public IPv4 DNS>:8090. Please note, that the Diffusion server installation does not come with the preinstalled SSL certificate so, you'll see the following warning message from the browser:

#### www.diffusiondata.com

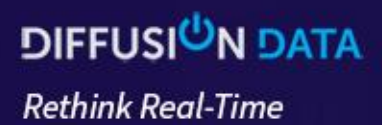

| <b>A</b>                                                                                       |                                                                                              |
|------------------------------------------------------------------------------------------------|----------------------------------------------------------------------------------------------|
| Your connection is not private                                                                 | 2                                                                                            |
| Attackers might be trying to steal your informat<br>1.amazonaws.com (for example, passwords, m | tion from <b>ec2-100-26-158-220.compute-</b><br>essages, or credit cards). <u>Learn more</u> |
| NET::ERR_CERT_AUTHORITY_INVALID                                                                |                                                                                              |
| Hide advanced                                                                                  | Back to safety                                                                               |
| This server could not prove that it is <b>ec2-100-2</b>                                        | 6-158-220.compute-1.amazonaws.com;                                                           |
| caused by a misconfiguration or an attacker inte                                               | ercepting your connection.                                                                   |
|                                                                                                |                                                                                              |

332

× 3

all offer

• As soon as you accept that warning you'll be navigated to the following page:

| Welcor                                                                                                    | me to Diffusion                                                                                                 |
|----------------------------------------------------------------------------------------------------|----------------------------------------------------------------------------------------------------|
| The Intelli                                                                                                    | gent Data Platform                                                                                              |
| You are<br>If you encounter any issue                                                                                                    | running Diffusion version 6.9.0.                                                                                |
| Our web                                                                                                    | nite Support center                                                                                             |
| Documentation                                                                                                    | Management Console                                                                                              |
| To read about the concepts behind Diffusion, what the components or<br>and how to use them effectively, please view the <b>User Manual</b><br>Alternatively, you can view the <b>API does</b> for all our client libraries. | lo, View real-time status information and manage your Diffusion server.                                         |
| View documental                                                                                                    | Diffusion Cloud                                                                                                 |
| To see examples of how Diffusion can be used in real applications, try<br>demos. Source code is also provided in some instances.                                                                                            | your Diffusion cloud provides managed Diffusion services, with automatic<br>clustering and progressive billing. |
| View deployed de                                                                                                    | Diffusion Cloud                                                                                                 |
|                                                                                                    |                                                                                                    |

## www.diffusiondata.com

Registered Office: Reading Business Centre, Fountain House, 8th Fl, 2 Queens Walk, Reading, RG1 7QF United Kingdom Phone: +44 (0) 20 3588 0900 Registered in England & Wales No. 06034919

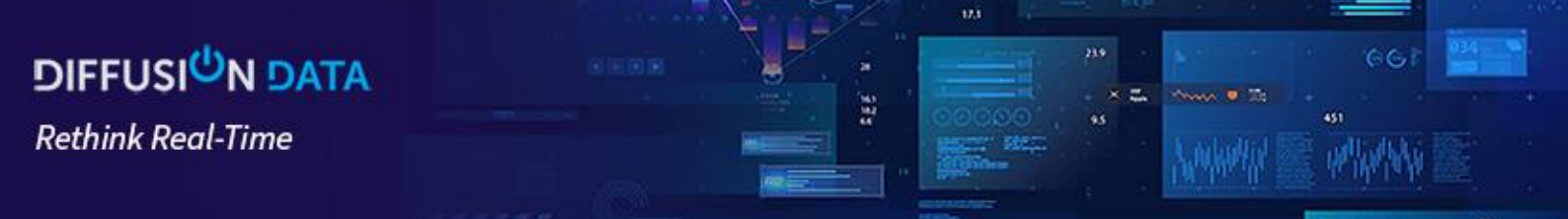

• Click on the "Go to console" button and enter the credentials you've created on the previous step to the Login dialog.

|                                  | ® |
|----------------------------------|---|
| Log in to the Management Console |   |
| Principal                        |   |
| admin                            |   |
| Password                         |   |
|                                  |   |
|                                  |   |
| Log in                           |   |
| Advanced Settings >              |   |

• Finally, navigate to the License section and check the details of your licence:

| Server License Third-party Licenses                                                                                                    |                                                                                                    |
|----------------------------------------------------------------------------------------------------|----------------------------------------------------------------------------------------------------|
| Thank you for choosing Diffusion. This server is using a restricted default license. The license supports non-production use with 1000 topics, 5 user sessions, and 8 CPU cores. Production use is explicit For a commercial license that supports larger numbers of topics and sessions and production use of premium feature contact our sales team - or consider using a hosted service on Diffusion Cloud. | tly prohibited.<br>s, including multi-server clusters for high-availability and scale, topic persistence, and inter-server connections across wide area networks, please |
| Expiry date                                                                                                    | Fri Dec 31 00:00:00 UTC 9999                                                                                                    |
| License class                                                                                                    | default                                                                                                    |
| Diffusion version                                                                                                    | 6.9.*                                                                                                    |
| IP address license constraints                                                                                                    | No constraints                                                                                                    |
| MAC address license constraints                                                                                                    | No constraints                                                                                                    |
| Enabled enterprise features                                                                                                    | No features                                                                                                    |
| Connection limits (soft/hard)                                                                                                    | 5/5                                                                                                    |
| Topics count limit                                                                                                    | 1000                                                                                                    |
| CPU cores limit                                                                                                    | 8                                                                                                    |
| מויט                                                                                                    | 7411617c-60b1-4829-a409-26bfcd68ed16                                                                                                    |

You can update your Diffusion<sup>TM</sup> license file without having to restart the Diffusion server. Copy the new license file (*license.lic*) over the existing file in the *diffusion\_directory/etc* directory and ensure that the timestamp is updated. Diffusion checks the timestamp of the *license.lic* every minute. If the license file has been updated, Diffusion reloads it and logs this to stdout. Or alternatively you can use Diffusion Console to upload new license file:

| ose a file or drop it here |  | Browse | Replace license |
|----------------------------|--|--------|-----------------|

## www.diffusiondata.com

Registered Office: Reading Business Centre, Fountain House, 8th Fl, 2 Queens Walk, Reading, RG1 7QF United Kingdom Phone: +44 (0) 20 3588 0900 Registered in England & Wales No. 06034919